# Réf. 477042 METRONIC BLUETOOTH 4.0 ADAPTER

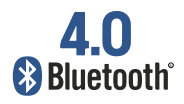

Fast - Easy - Stable

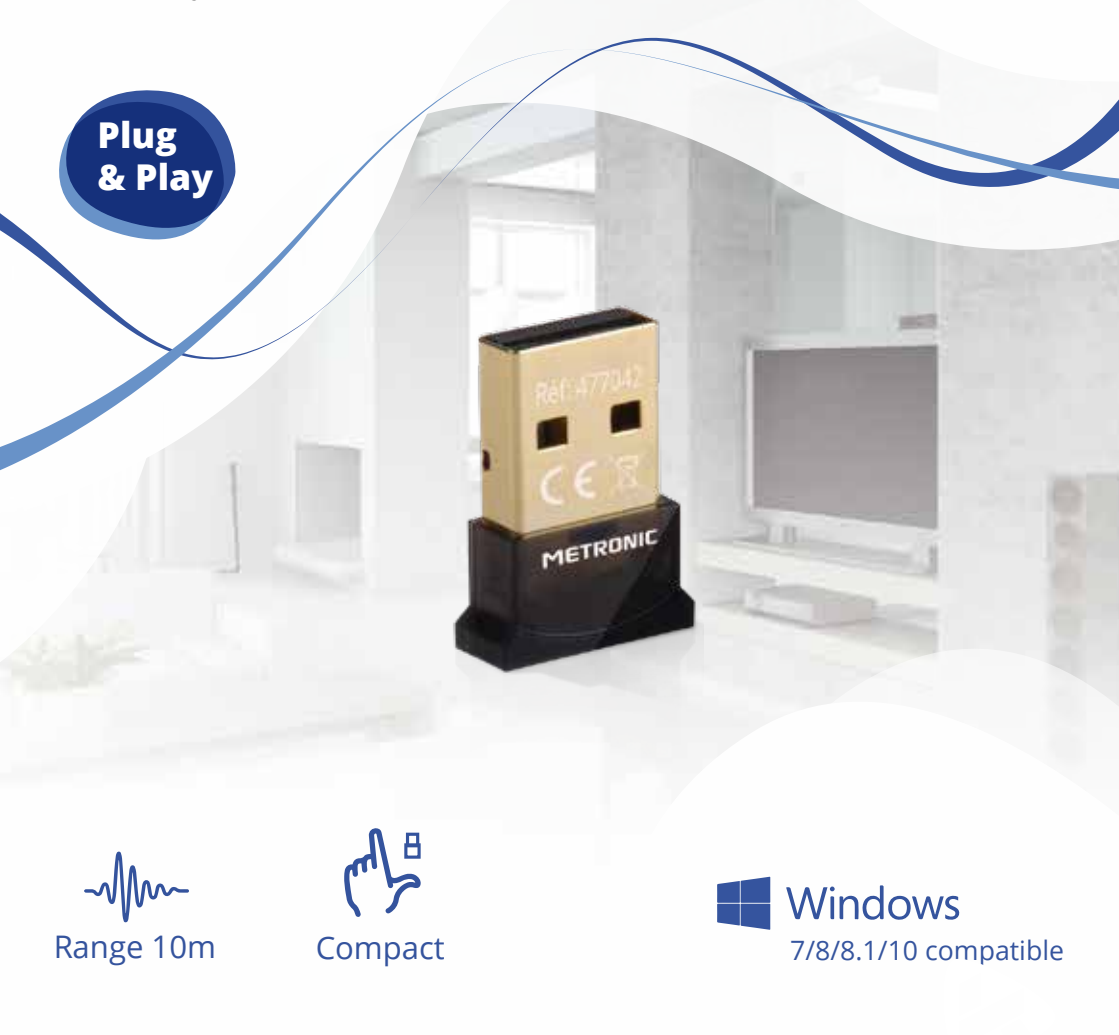

#### FR 1 - Introduction

Nous vous remercions d'avoir choisi la clé Bluetooth METRONIC et sommes persuadés qu'elle vous donnera entière satisfaction. Cette clé vous permet d'ajouter la fonctionnalité Bluetooth à votre PC qui en est dépourvu d'origine.

#### 2 - Installation sous Windows 7/8/8.1/10

Pour installer la clé Bluetooth Metronic, veuillez procéder comme ci-dessous :

- Insérez la clé Bluetooth dans un port USB libre de votre ordinateur.
- Une fenêtre « **Installation du Périphérique** » s'ouvre automatiquement indiquant que Windows installe la clé Bluetooth. Veuillez patentiez quelques minutes jusqu'à la fin de l'installation.

Quand la fenêtre d'installation se ferme, la clé Bluetooth est installée, vous pouvez l'utiliser.

#### 3 - Utilisation sous Windows

Pour utiliser un périphérique Bluetooth (Enceinte, Casque Bluetooth, etc..) sur votre ordinateur à l'aide de la clé Bluetooth, il faut d'abord jumeler votre périphérique à votre ordinateur. Pour jumeler un périphérique, il faut le mettre en mode jumelage (aussi dit appairage ou appariement), pour cela, veuillez consulter la notice de votre périphérique. Une fois en mode jumelage, veuillez procéder comme dans l'exemple pour un casque Bluetooth ci-dessous. (Note : il peut y avoir quelques différences selon la version de Windows mais le principe reste le même.)

Cliquez sur la flèche en bas à droite de l'écran

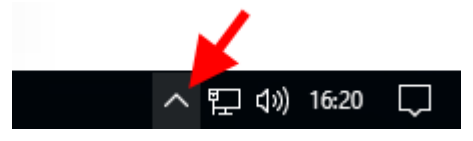

Cliquez ensuite sur l'icône Bluetooth 8 comme ci-dessous :

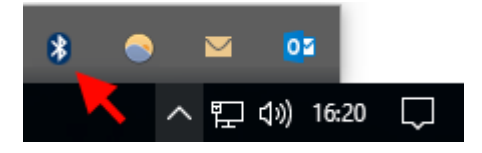

ETROI

• Un menu s'ouvre, veuillez sélectionner « Afficher les périphériques Bluetooth »

| Ajouter un périphérique Bluetooth        |
|------------------------------------------|
| Autoriser la connexion d'un périphérique |
| Afficher les périphériques Bluetooth     |
| Envoyer un fichier                       |
| Recevoir un fichier                      |
| Joindre un réseau personnel              |
| Ouvrir les paramètres                    |
| Supprimer l'icône                        |
| * 🗢 🔛 😬                                  |
| へ 陧 (小) 16:20 📿                          |

- Un page « Gérer les périphériques Bluetooth » s'affiche, Windows recherche les périphériques Bluetooth (prêts à être jumelés) à proximité.
- Après quelques instants, la page affiche le ou les périphériques trouvés avec la mention « **Prêt pour le jumelage** » en dessous.
- Cliquez sur le périphérique à jumeler, un bouton « jumeler » apparaît.
- Vérifier que votre périphérique est toujours en mode jumelage (sinon remettez-le en mode jumelage) et cliquez sur le bouton « **jumeler** »

| Gérer les périphériques Bluetooth                                                     |
|---------------------------------------------------------------------------------------|
| Bluetooth                                                                             |
| Votre PC recherche les périphériques Bluetooth et est détectable<br>par ces derniers. |
| Prêt pour le jumelage                                                                 |
|                                                                                       |

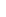

FR

### METRONIC

• Le jumelage peut prendre plusieurs minutes. Une fois celui-ci terminé, la page indique que le périphérique est connecté :

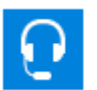

Metronic BT2 Connecté

Vous pouvez maintenant utiliser votre périphérique Bluetooth.

#### 4 - Réglages de Windows pour les périphériques Bluetooth Audio

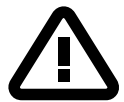

Dans Windows, pour avoir du son sur un périphérique audio Bluetooth, il est nécessaire de le définir comme périphérique audio par défaut. Pour cela, veuillez procéder comme ci-dessous.

 Cliquez avec le bouton droit sur l'icône du haut-parleur en bas à droite de l'écran :

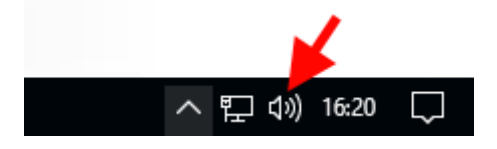

• Sélectionnez « Périphérique de lecture » :

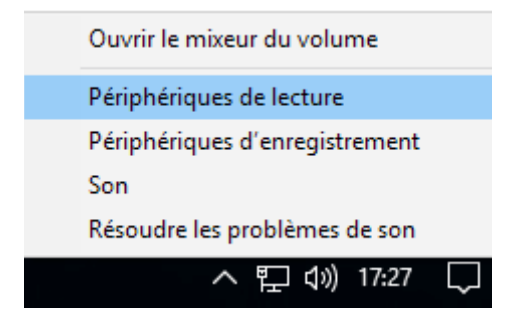

- Une fenêtre « **son** » s'ouvre
- Repérez la ligne de votre périphérique audio Bluetooth (s'il apparait plusieurs fois, prenez celui avec la mention « Stéréo » à la suite de son nom) et faîtes un clic droit sur celle-ci.

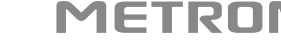

Sélectionnez « Définir en tant que périphérique par défaut »

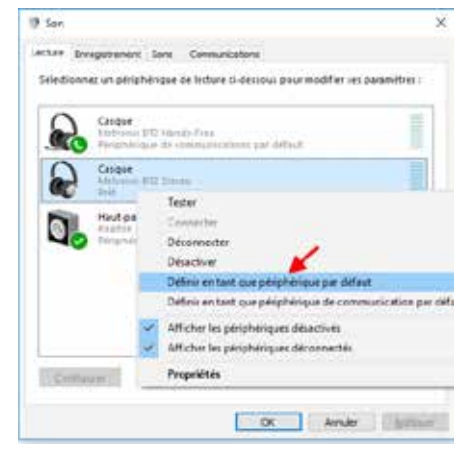

• Validez en cliquant sur OK.

#### 5 - En cas de problème

Lors de l'installation, si Windows vous indique que certains composants ne s'installent pas, il peut être nécessaire d'installer les drivers qui se trouvent sur le CD d'installation. Pour cela :

- 1) Retirez la clé Bluetooth de votre ordinateur
- Insérez le CD livré avec la clé Bluetooth dans le lecteur CD/DVD de votre ordinateur
- 3) Lancez le programme « setup.exe » se trouvant à la racine du disque
- 4) Choisissez la langue d'installation en « **Français** » puis cliquez sur « **OK** ». Une fenêtre indique que l'installation est en cours de préparation.
- 5) A la fin de la préparation, cliquez sur « Suivant »
- 6) Sélectionnez ensuite sur « J'accepte les termes de ce contrat de licence » puis cliquez sur « **Suivant** »
- Si vous souhaitez changer le dossier d'installation cliquez sur « modifier », sinon cliquez directement sur « Suivant »
- 8) Laissez les options par défaut et cliquez sur « Suivant »
- 9) Enfin cliquez sur « Installer »
- 10) Une fois l'installation terminée, cliquez sur « Terminer »
- 11) Vous pouvez maintenant insérez la clé Bluetooth sur un port USB de votre ordinateur. Windows installe les drivers de la clé et après quelques instants, le logo Bluetooth § s'affiche dans la barre des tâches en bas à droite de l'écran:

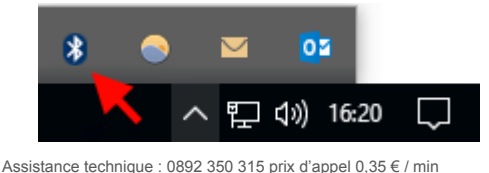

12) Pour ajouter un périphérique Bluetooth (casque BT, Enceinte, etc..) double cliquez sur le logo Bluetooth 3, une nouvelle fenêtre s'ouvre. Mettez votre périphérique Bluetooth en mode appariement. Dans Windows, cliquez sur « Ajouter un périphérique » et sélectionnez dans la liste le type de périphérique que vous souhaitez installer. Lorsque que le périphérique apparaît dans la fenêtre, double cliquez sur celui-ci pour l'appairer.

Note : S'il s'agit d'un périphérique audio, effectuez les réglages comme indiqué au paragraphe IV (Réglages de Windows pour les périphériques Bluetooth Audio).

Le soussigné, METRONIC, déclare que l'équipement radioélectrique du type clé USB BLUETOOTH (477042) est conforme à la directive 2014/53/UE. Le texte complet de la déclaration UE de conformité est disponible à l'adresse internet suivante: www.metronic.com/pages/liste\_doc.php

Ce logo signifie qu'il ne faut pas jeter les appareils hors d'usage avec les ordures ménagères. Les substances dangereuses qu'ils sont susceptibles de contenir peuvent nuire à la santé et à l'environnement. Faites reprendre ces appareils par votre distributeur ou utilisez les moyens de collecte sélective mis à votre disposition par votre commune.

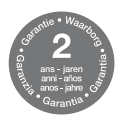

Conditions de garantie à consulter auprès de votre point de vente. Informations complémentaires disponibles sur : www.metronic.com/a/garantie.php

## METRONIC

100, rue de Gilles de Gennes 37310 TAUXIGNY FRANCE www.metronic.com Produit fabriqué hors UE

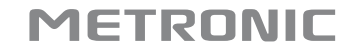

#### 1 - Einführung

Vielen Dank, dass Sie sich für den Bluetooth-Stick von METRONIC entschieden haben. Wir sind davon überzeugt, dass Sie damit absolut zufrieden sein werden. Mit diesem Stick können Sie Ihren PC um die Bluetooth-Funktion erweitern, wenn dieser nicht original damit ausgestattet ist.

#### 2 - Installation unter Windows 7/8/8.1/10

Um den Bluetooth-Stick von Metronic zu installieren, müssen Sie wie folgt vorgehen:

- Stecken Sie den Bluetooth-Stick in den USB-Anschluss Ihres Computers.
- Es öffnet sich automatisch das Fenster "**Installation des Endgeräts**", wodurch angezeigt wird, dass Windows den Bluetooth-Stick installiert. Bitte warten Sie ein paar Minuten, bis die Installation beendet ist.

Wenn sich das Installationsfenster schließt, ist der Bluetooth-Stick installiert und Sie können ihn verwenden.

#### 3 - Verwendung unter Windows

Um ein Bluetooth-Endgerät (Lautsprecher, Bluetooth-Kopfhörer usw.) mithilfe eines Bluetooth-Sticks auf Ihrem Computer zu verwenden, müssen Sie zuerst Ihr Endgerät mit Ihrem Computer paaren. Um ein Endgerät zu paaren, müssen Sie an diesem den Paarungsmodus (auch Pairingmodus genannt) einstellen; Iesen Sie hierfür bitte die Bedienungsanleitung Ihres Endgeräts. Wenn der Paarungsmodus eingestellt ist, müssen Sie wie im Beispiel unten für Bluetooth-Kopfhörer vorgehen. (Anmerkung: Es kann hierbei je nach Windows-Version kleine Unterschiede geben, das Prinzip bleibt jedoch gleich.)

• Klicken Sie auf den Pfeil unten rechts auf dem Bildschirm

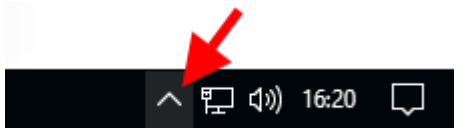

Klicken Sie dann wie unten auf das Bluetooth-Symbol (3):

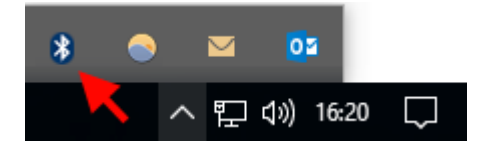

### METRONIC

• Es öffnet sich ein Menü; bitte wählen Sie "Bluetooth-Endgeräte anzeigen" aus.

| Ajouter un périphérique Bluetooth         |
|-------------------------------------------|
| Autoriser la connexion d'un périphérique  |
| Afficher les périphériques Bluetooth      |
| Envoyer un fichier<br>Recevoir un fichier |
| Joindre un réseau personnel               |
| Ouvrir les paramètres                     |
| Supprimer l'icône                         |
| * 🗢 🞽 💁                                   |
| へ হ 🕼 16:20 💭                             |

- Es öffnet sich eine Seite "**Bluetooth-Endgeräte verwalten**"; Windows sucht Bluetooth-Endgeräte (die gepaart werden können) in der Nähe.
- Nach einigen Augenblicken wird auf der Seite das oder die gefundenen Endgeräte mit dem Vermerk "**Bereit für die Paarung**" darunter angezeigt.
- Klicken Sie auf das Endgerät, das Sie paaren möchten; es erscheint die Schaltfläche "paaren".
- Stellen Sie sicher, dass Ihre Endgerät immer noch im Paarungsmodus ist (wenn nicht, stellen Sie den Paarungsmodus erneut ein) und klicken Sie auf die Schaltfläche "paaren".

Gérer les périphériques Bluetooth Bluetooth Activé Votre PC recherche les périphériques Bluetooth et est détectable par ces derniers. Metronic BT2 Prêt pour le jumelage

METRONIC

DE

• Die Paarung kann einige Minuten dauern. Wenn die Paarung abgeschlossen ist, wird auf der Seite angezeigt, dass das Endgerät verbunden ist:

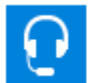

Metronic BT2 Connecté

Sie können Ihr Bluetooth-Endgerät jetzt verwenden.

#### DE

#### 4 - Windows-Einstellungen für Audio-Bluetooth-Endgeräte

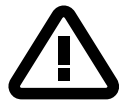

In Windows müssen Sie das Audio-Bluetooth-Endgerät als Standard-Audioendgerät einstellen, um den Ton auf diesem wiedergeben zu können. Hierzu müssen Sie wie unten vorgehen.

• Klicken Sie mit der rechten Maustaste auf das Lautsprecher-Symbol unten rechts auf dem Bildschirm :

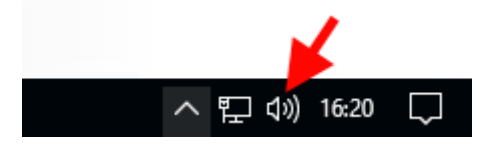

• Wählen Sie "Endgerät zur Wiedergabe" aus :

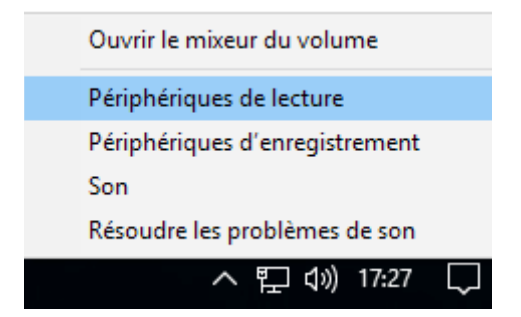

- Es öffnet sich das Fenster "**Ton**".
- Suchen Sie die Zeile Ihres Audio-Bluetooth-Endgeräts (wenn sie mehrmals erscheint, nehmen Sie die Zeile mit dem Vermerk "Stereo" nach dem Namen) und führen Sie einen Rechtsklick darauf aus.

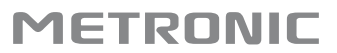

Wählen Sie "Als Standardendgerät festlegen" aus

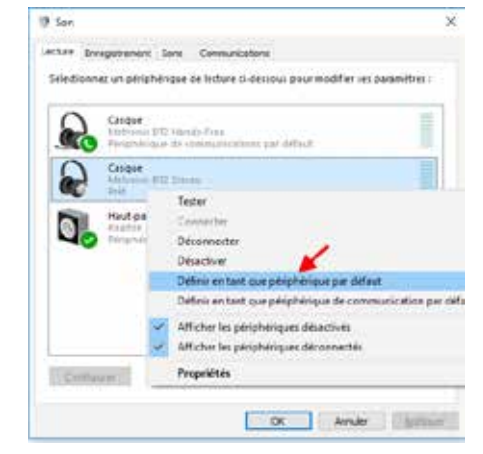

• Bestätigen Sie durch Klicken auf OK.

#### 5 - Probleme

DE

Wenn Windows Ihnen bei der Installation anzeigt, dass bestimmte Komponenten nicht installiert werden können, müssen Sie möglicherweise die Treiber, die sich auf der Installations-CD befinden, installieren. Tun Sie dies wie folgt:

- 1) Ziehen Sie den Bluetooth-Stick von Ihrem Computer ab.
- 2) Legen Sie die mit dem Bluetooth-Stick mitgelieferte CD in das CD-/DVD-Laufwerk Ihres Computers ein.
- 3) Starten Sie das Programm "**setup.exe**", das sich im Wurzelverzeichnis der Festplatte befindet.
- Wählen Sie als Installationssprache "Deutsch" aus und klicken Sie anschließend auf "OK". Ein Fenster zeigt an, dass die Vorbereitung der Installation läuft.
- 5) Klicken Sie, wenn die Vorbereitung beendet ist, auf "Weiter".
- 6) Setzen Sie dann das H\u00e4kchen bei "Ich akzeptiere die Lizenzbedingungen" und klicken Sie auf "Weiter".
- 7) Klicken Sie auf "**ändern**", wenn Sie den Installationsordner ändern möchten, ansonsten klicken Sie direkt auf "**Weiter**".
- Lassen Sie die Optionen so, wie sie voreingestellt sind, und klicken Sie auf "Weiter".
- Klicken Sie dann auf "Installieren".
- 10) Klicken Sie, wenn die Installation abgeschlossen ist, auf "Beenden".
- Sie können jetzt den Bluetooth-Stick in den USB-Anschluss Ihres Computers stecken. Windows installiert die Treiber des Sticks und nach einigen Augenblicken erscheint das Bluetooth-Logo I in der Taskleiste unten rechts im Bildschirm:

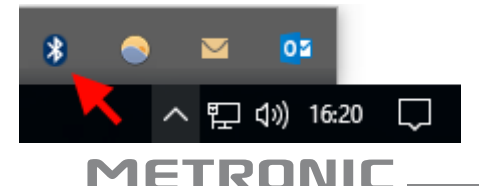

12) Führen Sie, um ein Bluetooth-Endgerät (BT-Kopfhörer, Lautsprecher usw.) hinzuzufügen, einen Doppelklick auf das Bluetooth-Logo <sup>(3)</sup>, aus; es öffnet sich ein neues Fenster. Stellen Sie an Ihrem Bluetooth-Endgerät den Paarungsmodus ein. Klicken Sie in Windows auf "Endgerät hinzufügen" und wählen Sie in der Liste die Art des Endgeräts, das Sie installieren möchten, aus. Führen Sie, wenn das Endgerät im Fenster erscheint, einen Doppelklick darauf aus, um es zu paaren.

Anmerkung: Wenn es sich um ein Audio-Endgerät handelt, nehmen Sie die Einstellungen wie in Abschnitt IV (Windows-Einstellungen für Audio-Bluetooth-Endgeräte) vor.

Der Unterzeichnete, METRONIC, erklärt, dass das Funkgerät USB-BLUETOOTH-Stick (477042) die Anforderungen der Richtlinie 2014/53/ EU erfüllt. Der vollständige Text der EU-Konformitätserklärung kann unter folgender Internet-Adresse eingesehen werden: www.metronic.com/pages/liste\_doc.php

Dieses Logo bedeutet, dass nicht mehr funktionsfähige Geräte nicht mit dem Hausmüll entsorgt werden dürfen. Die gefährlichen Stoffe, die möglicherweise enthalten sind, können der Gesundheit und der Umwelt schaden. Bringen Sie diese Geräte zu Ihrem Händler zurück oder entsorgen Sie sie über die getrennte Abfallsammlung, die Ihnen von Ihrer Gemeinde bereitgestellt wird.

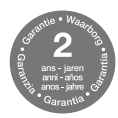

Die Garantiebedingungen sind bei Ihrem Händler zu erfragen. Weitere Informationen finden Sie unter: www.metronic.com/a/garantie.php

## METRONIC

100, rue de Gilles de Gennes 37310 TAUXIGNY FRANCE www.metronic.com Made outside UE

ETRONI

# METRONIC